# Samsung GALAXY **Gear**®

#### QUICK REFERENCE MANUAL

# SAMSUNG

# Support

This guide provides you with the information you need to get started. For more information and additional support, please visit the Samsung.com support page:

- Get support for your device online.
- Review your device's User Manual and troubleshooting FAQs.
- Review troubleshooting solutions.
  - NOTE: Devices and software are constantly evolving—the screen images and icons you see here are for reference only.
  - NOTE: This device should only be used with firmware versions that have been approved for use by the carrier and the device manufacturer. If unauthorized firmware is placed on the device it will not function.

For a list of compatible smartphones, please visit:

www.samsung.com/us/galaxygearsupport

### **Device Functions**

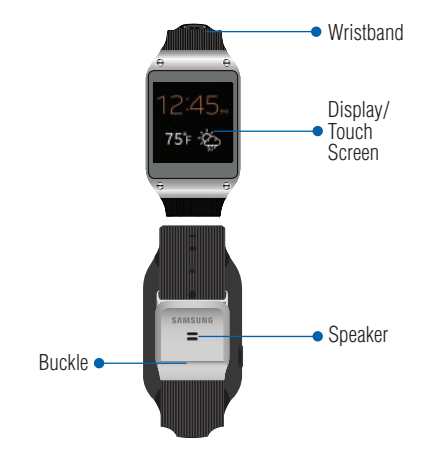

NOTE: Swipe down on the display screen to go back from your current on-screen application or menu.

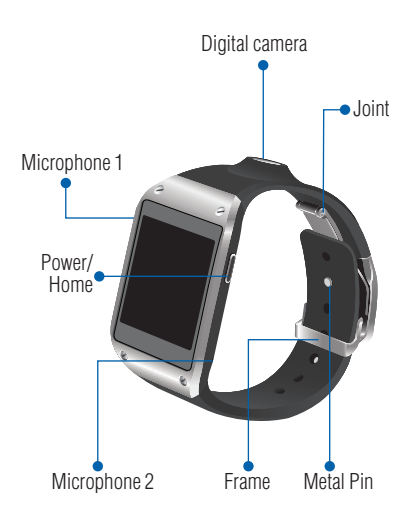

### Setting Up Your Device

### **Charging the Device**

- 1. Before turning on your Galaxy Gear<sup>™</sup> for the first time, charge it fully.
- **2.** In a single motion, slide and hold the switch to open the cover of the Charging cradle.
- **3.** Carefully place the device onto the cradle, make sure to align the connector plates to the charging pins.
- 4. Firmly close the cover.
- 5. Connect the USB cable to the charging head.
- 6. Insert the USB cable connector into the charging cradle's charger jack.
- Plug the charging head into a standard AC power outlet. The device turns on and indicates its charge state.
- 8. When charging is finished, first unplug the charger's power plug from the AC wall outlet, then disconnect the charger's connector from the device.

#### **Turning Your Device On and Off**

- 1. To turn ON, press and hold the Power/Home key.
- 2. To turn OFF, press and hold Power/Home key.

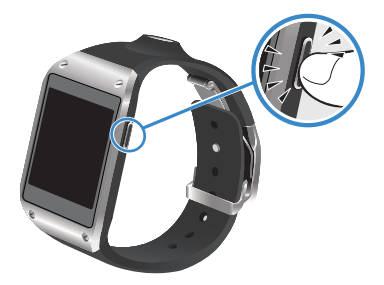

### Gear Manager

### **Installing the Gear Manager**

- 1. Turn on your smartphone and enable NFC communication.
- Tap the back of your Charging cradle to the back of your compatible smartphone (as indicated below).

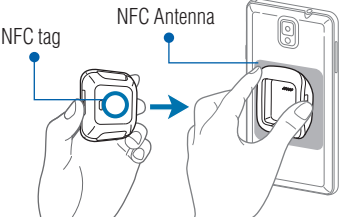

- Read the on-screen installation information on the smartphone, then tap OK → Install.
- 4. If prompted, Accept Google's app verification.
- 5. Confirm the Gear manager application is now open.

### Launching Gear Manager

■ From within your smartphone's Applications page, tap (Gear Manager).

### Connection

### Pairing the Devices Automatically

- Activate NFC on the smartphone and turn on your Galaxy Gear.
- 2. Turn your Charging cradle around and tap it to the back of the smartphone (as previously shown).
- Tap (Accept) on the Galaxy Gear screen, confirm the PIN codes match, and tap OK on your smartphone to confirm the pairing request.
- Read the on-screen legal and disclaimer information and accept the terms and conditions to complete the process.
- 5. Read the on-screen tips and tap Close.
- Verify the entry now shows "Connected" within the Gear Manager application and the circle icon appears at the top of your smartphone's screen.
  - **NOTE:** If the connection process fails, restart both devices and repeat the steps above.

#### Pairing the Devices Manually

NOTE: Use this process if NFC automatic connection fails.

- Activate Bluetooth on the smartphone, and then tap the previously installed (Gear Manager).
- If the Gear Manager has not yet been used to pair a Gear, tap Connect manually → OK.
   or -

Tap the paired device from within the Paired Gear area of the screen and select Connect new Gear  $\rightarrow$  OK  $\rightarrow$  Connect manually.

- 3. Tap the listed on-screen GALAXY Gear device.
- Tap (Accept) on the Galaxy Gear screen, confirm the PIN codes match, and tap OK on your smartphone to confirm the pairing request.
- **5.** Read the on-screen legal and disclaimer information and accept the terms and conditions.
- 6. Read the on-screen tips and tap Close.

 Verify the entry now shows "Connected" within Gear Manager and appears on the smartphone.

**NOTE:** If the connection process fails, restart both devices and repeat the steps above.

### Navigation & Gestures

#### Waking the Device

 Shake the Galaxy Gear on your wrist or press the Power/Home key.

### **Screen Navigation**

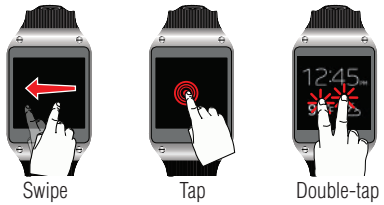

- Swipe left or right across the Home screen to view the favorite functions.
- Tap on the screen to select an on-screen item.
- Double-tap the screen simultaneoulsy once with two fingers to:
  - Access the Brightness and Volume controls.
  - View Battery and Bluetooth connection status.

### Security

#### **Securing Your Galaxy Gear**

- NOTE: Although Galaxy Gear can be paired and synchronized with your smartphone, it is not secured. It is recommended that you use the Gear Manager to change the default name of your Galay Gear.
- From the Home (Clock) screen, swipe across the display and select ( App → Settings → Privacy lock → Privacy lock.
- 2. Select Pattern and follow the on-screen instructions to create an unlock pattern.

### **Finding My Smartphone**

- From the Home (Clock) screen, swipe across the Galaxy Gear display and select ( Apps → Find my device → Start.
- Once you have located the smartphone, touch and slide ..... stress the screen to turn off the alert.

# Calling Features

### Making a Call

- 1. From the Home (Clock) screen, swipe across the display and select ( Apps  $\rightarrow$  Dialer.
- Enter the number you wish to call and tap 2 place the call.
- If you make a mistake while dialing, tap 💌 to clear the last digit. Touch and hold **c** to clear the entire sequence.

### Making a Call using Logs

- 1. From the Home (Clock) screen, swipe across the display and select ( Logs.
- Tap an entry and select **(Call**). 2.

### Sending a Call to the Device

From within an active call, tap ( Device.

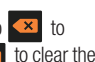

to

### Sending a Call to the Galaxy Gear

 From within an active call screen on the smartphone, tap (Bluetooth Headset Off) to turn the connection back on and send the call to the Galaxy Gear.

### **Ending a Call**

From within an active call, tap (End Call).

### **Answering a Call**

 At the incoming call screen, touch and slide (Answer) across the screen to the right to answer.

### **Rejecting a Call**

### Messaging

### Viewing a New Message on Galaxy Gear

Tap the new on-screen notification.

NOTE: To check notifications manually, swipe across the screen and tap Notifications.

#### **Replying to a New Message**

IMPORTANT: To reply via Galaxy Gear, you must first launch the S Voice application on the smartphone and accept the terms of service prior to its initial use.

- 1. Tap the Galaxy Gear's new on-screen notification.
- With the message displayed, tap (Menu) and select S Voice reply.
- Once the on-screen S Voice icon turns blue (S Voice Ready), speak the words you would like to add to your reply message.
- 4. Once you have confirmed your text, say "Send."

NOTE: Swipe down on the Galaxy Gear's screen to go back.

### Apps & More

### Accessing Applications

- Turn on Galaxy Gear and swipe across the screen to view the currently loaded top applications.
  - NOTE: These favorite applications can be customized from within Gear Manager's My apps menu.

### **Adding Your Favorite Applications**

Galaxy Gear comes with a set of default favorite applications that appear as you scroll across the screen. This list of displayed applications can be customized via the Gear Manager application on the smartphone.

- From your smartphone, launch (Gear Manager)
  → (My apps) → (Add).
- 2. Scroll through the on-screen list and place a check mark alongside those desired applications.
- Tap Done. The My apps screen then displays the currently displayed favorite applications that will now appear on Galaxy Gear as you swipe across the screen.

### **Customizing the Clock Screen**

The clock shown on the Galaxy Gear's Home screen can be customized by selecting an available setting from within the Gear Manager application.

- 2. Select an available clock face from the on-screen list.
- 3. Tap 🔅 (Settings) to customize your selected clock.

#### Camera

The Samsung Galaxy Gear provides you with easy access to digital photography.

IMPORTANT: From the Home (Clock) screen, swiping down over the screen launches the Camera application. From the Home screen, swiping up over the screen launches the Dialer application.

- NOTE: By default, the Galaxy Gear is set to manually sync multimedia files. To change it to automatically sync these files, you will need to edit the settings within the Camera apps' Settings menu.
- 1. From the Home (Clock) screen, swipe down over the display to reveal the Camera screen.
- 2. Use the screen to frame your shot and tap the screen to take your picture.
- **3.** Swipe left on the screen to be taken to the Gallery where you can review your image.
- From the Gallery, swipe across the screen to the right to return to the Camera view.

### **Shooting a Video**

- 1. From the Home (Clock) screen, swipe down over the display the Camera screen.
- Tap the C (Camera mode) icon at the top-left of the screen to switch the device into (Camcorder mode).
- **3.** Use the screen to frame your shot and tap the screen to shoot your 15 second (maximum) video.

### Notes

| <br> |
|------|
|      |
|      |
|      |
|      |
|      |
|      |
|      |
|      |
|      |
|      |
|      |
|      |
|      |
|      |
|      |
|      |
|      |
|      |
|      |
|      |
|      |
|      |
|      |
|      |
|      |
|      |
|      |
|      |
|      |
|      |
|      |
|      |
|      |
|      |
|      |
|      |
|      |
|      |
|      |
|      |
|      |
|      |
|      |
|      |
|      |
|      |
|      |
|      |
|      |
|      |
|      |
|      |
|      |
|      |
|      |
|      |
|      |
|      |
|      |
|      |
|      |
|      |
| <br> |
|      |
|      |

SAMSUNG TELECOMMUNICATIONS AMERICA 1301 E. Lookout Drive | Richardson, TX 75082 1.800.SAMSUNG www.samsung.com/mobile

©2013 Samsung Telecommunications America, LLC. Samsung, Galaxy, Galaxy Gear, and TecTile are all trademarks of Samsung Electronics Co., Ltd. Bluetooth is a registered trademark of Bluetooth SIG. Other company and product names mentioned herein may be trademarks of their respective owners. Screen images simulated. Appearance of device may vary.

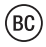

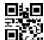